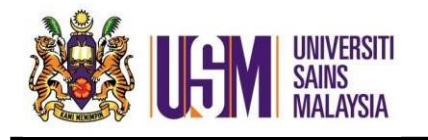

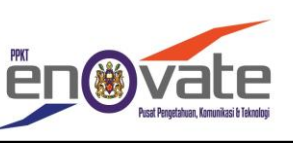

1. Masuk ke <u>https://owa.usm.my</u> (Login to <u>https://owa.usm.my</u>)

i) Masukkan ID Emel
(Enter ID Email)
ii) Masukkan Kata Laluan
(Enter Password)
iii) Klik Sign In
(Click Sign in)

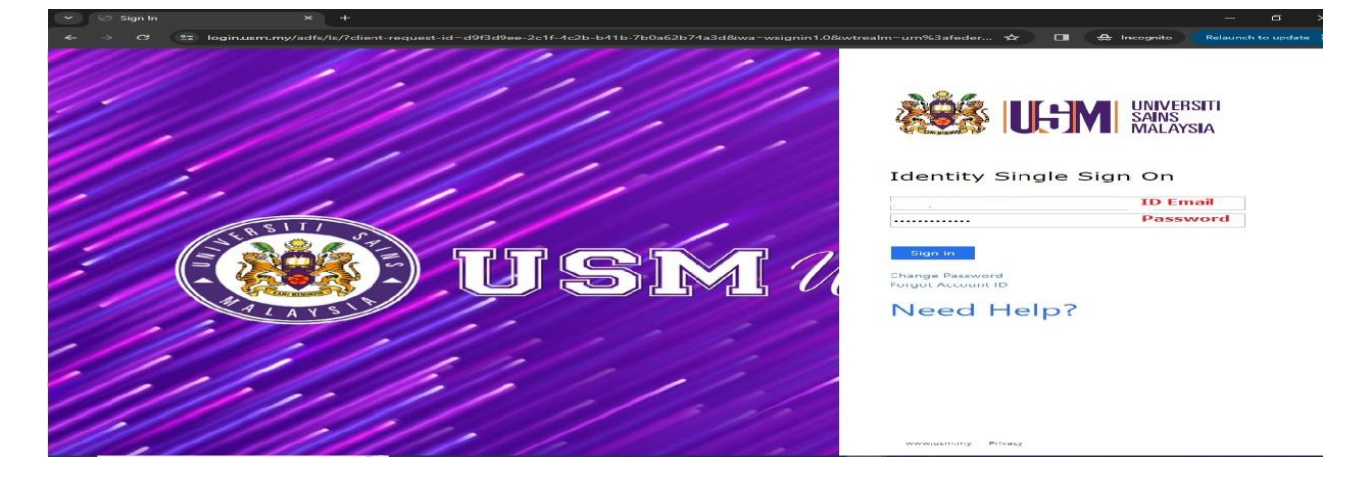

iv) Klik 'App Launcher' > Klik 'Onedrive' (Click App Launcher > Click Onedrive)

| $\leftarrow \rightarrow \sigma$ (10) office.com/?auth=2       |                                                 |              | * •       | 🔒 Incognito    | Relaunch to update |
|---------------------------------------------------------------|-------------------------------------------------|--------------|-----------|----------------|--------------------|
| Microsoft 365 →<br>Close the app launcher                     | Search                                          |              |           | 0 5            | © ? (s             |
| Apps                                                          |                                                 |              |           |                |                    |
| Outlook ConeDrive                                             | ft 365                                          |              |           | Install and    | more ~             |
| Word Excel                                                    |                                                 |              |           |                |                    |
| PowerPoint 🚺 OneNote                                          |                                                 |              |           |                |                    |
| SharePoint 🎁 Teams                                            | utomate shared this with you                    |              |           |                |                    |
| Class Noteb Sway                                              | ipak Laman Web Rasmi Seksyen Perkhidmatan Awan  |              |           |                |                    |
| Forms 2 <sup>R</sup> People                                   |                                                 |              |           |                |                    |
| Calendar 📑 Planner                                            |                                                 |              |           |                |                    |
| Explore all your Apps $\rightarrow$                           | des anten web rush seragen Perkhamolon Awan     |              |           |                |                    |
| Documents Create ~                                            |                                                 |              |           |                |                    |
| Permohonan Untuk Tapak Lama<br>SharePoint - Uni > > Approval  |                                                 |              |           |                |                    |
| Sharepoint Health Notebook<br>SharePoint - Uni > > SiteAssets | pened .88 Shared 127 Favorites -+               |              |           | → Upload       | = 88               |
| KELAS ONEDRIVE<br>sharepoint's On > > UNIT ASET               |                                                 |              |           |                |                    |
| Minit mesyuarat PP siswazah pe<br>SharePoint - Uni > > PPKT   | Tapak Laman Web Rasmi Seksyen Perkhidmatan Awan | Feb 5        | Stressoft | Power Automate | share              |
| mesyuarat pertama<br>sharepoint's On > > Mesyuarat            |                                                 | Aug 30, 2023 |           |                |                    |
| test                                                          |                                                 |              |           |                |                    |

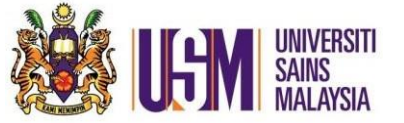

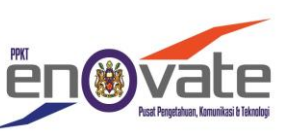

## 2. Klik 'settings' (Click settings)

3. Klik 'restore your Onedrive' (Click restore your Onedrive)

| ← → C 😑 staffusm-m               | y.sharepoint.com/personal/sharepoint_usm_my/_layouts | /15/onedrive.aspx?view=1 |                         | * 🛛                                              | 🚓 Incognito 🚦  |
|----------------------------------|------------------------------------------------------|--------------------------|-------------------------|--------------------------------------------------|----------------|
| :::: OneDrive                    | ♀ Search                                             |                          | _                       | 5                                                | <b>2</b> ? (5) |
| + Add new                        | Recent All Word 🚳 Ex                                 | ccel 🕼 PowerPoint 🔒 PDF  |                         | Settings                                         | ×              |
| sharepoint                       | Name                                                 | Opened                   | Owner                   | OneDrive                                         |                |
| Home                             | Permohonan Untuk Tapak Laman<br>Jabatan Keselamatan  | Web Rasmi Seksyen Feb 5  | Abdul Sall<br>Abdul Har | Restore your OneDrive 3<br>Get the OneDrive apps |                |
| Shared                           | KELAS ONEDRIVE<br>My Files                           | Aug 30, 2023             | sharepoin               | Sync this OneDrive                               |                |
| ☆ Favorites<br>ⓐ Recycle bin     | mesyuarat pertama<br>My Files                        | Jul 4, 2023              | sharepoin               | Themes                                           | *              |
| Browse files by                  | Testing<br>Jabatan Keselamatan                       | Jan 31, 2023             | Abdul Sall<br>Abdul Har |                                                  |                |
| People           Image: Meetings | Microsoft Windows<br>Seksyen Korporat & Latihan      | Feb 22, 2022             | Azura Mu<br>Marican     | View all                                         |                |
| Quick access                     | tugasan 1<br>My Files                                | Oct 13, 2021             | sharepoin               | Language and time zon                            | e              |
|                                  |                                                      |                          |                         | 5 5                                              |                |

4. Pilih tarikh : pilih tarikh dan masa

(Select a date : choose custom date and time)

5. Klik 'Restore' (Click Restore)

| OneDrive                                                            | O Search                                                                                                    |                                             | 5 | S | @ ? |
|---------------------------------------------------------------------|----------------------------------------------------------------------------------------------------|---------------------------------------------|---|---|-----|
| estore your OneDrive                                                |                                                                                                    |                                             |   |   |     |
| If something went wrong, you c<br>find a date with unusual activity | an restore your OneDrive to a previous time. Select a<br>in the chart. Then select the changes that you want t | date preset or use the slider to<br>o undo. |   |   |     |
| Select a date                                                       |                                                                                                    |                                             |   |   |     |
| Custom date and time<br>All changes after 3/11/2024, 10:            | 58:49 AM will be rolled back                                                                                   |                                             |   |   |     |
| Restore 5 Cancel                                                    |                                                                                                    |                                             |   |   |     |
| Moun the slides to multiply small                                   | the list to a day!                                                                                             |                                             |   |   |     |
| wove the slider to quickly scroll                                   | the list to a day.                                                                                             |                                             |   |   |     |
|                                                                     |                                                                                                    |                                             |   |   |     |
| 29 28 27 26 25 24 23 22<br>Days ago                                 | 21 20 19 18 17 16 15 14 13 12 11 10 9 8                                                                        | 7 6 5 4 3 2 1 0                             |   |   |     |
| 2                                                                   |                                                                                                    |                                             |   |   |     |
| Select a change in the list below                                   | v to highlight it and all the changes before it. Then sel                                                      | ect the Restore button to undo all          |   |   |     |
| <ul> <li>Change</li> </ul>                                          | File name                                                                                                    |                                             |   |   |     |
| ~ Today - 3/11/2                                                    | 2024 (1)                                                                                                    |                                             |   |   |     |
|                                                                     |                                                                                                    |                                             |   |   |     |
| Deleted by                                                          | sharepoint 10:58:49 AM 🧧 Utama                                                                                 |                                             |   |   |     |